# Le tableau de bord

| $\leftarrow \rightarrow$ | C 🙆 🗘 A https://kecampus.unicaen.fr/my/                                                 |                                      |                                          | 9 | 0% 🖒 |                        |          | (                         | 9 J     | ≡ ک            |
|--------------------------|-----------------------------------------------------------------------------------------|--------------------------------------|------------------------------------------|---|------|------------------------|----------|---------------------------|---------|----------------|
| 9                        | lavigation<br>Tableau de bord Mes cours Administration du site To                       | us les cours Outils - Assistance -   |                                          |   |      |                        | Nav<br>Q | igatior<br>A <sup>2</sup> |         | <b>)</b> ~     |
|                          | Titre                                                                                   |                                      |                                          |   |      |                        |          |                           |         | ×              |
| į                        | Bioc Cours consultés réremment                                                          |                                      |                                          |   |      | oc<br>Indrier          |          |                           |         |                |
|                          |                                                                                         |                                      |                                          |   |      | ✓ juin juillet 2023 ar |          |                           |         | oût 🕨          |
|                          |                                                                                         |                                      | ţ)                                       |   | Lu   | Ma                     | Me.      | Je Ve                     | Sa<br>1 | <b>Di</b><br>2 |
|                          |                                                                                         |                                      | 🕒 🕟 🐼                                    |   | 3    | 4                      | 5        | 6 7                       | 8       | 9              |
|                          | Tests Pascal                                                                            | *                                    | Animer une classe virtuelle en autonomie |   | 10   | 11                     | 12       | 13 14                     | 15      | 16             |
|                          | Tests équipe CEMU                                                                       | (YSINL1C1) Technologies Web 1 : HTML | Médiatiser des contenus pédagogiques     |   | 17   | 18                     | 19       | 20 21                     | 22      | 23             |
|                          |                                                                                         | Technologies Web 1                   |                                          |   | 24   | 25                     | 26       | 27 28                     | 29      | 30             |
|                          |                                                                                         |                                      |                                          |   | 31   |                        |          |                           |         |                |
| - 1                      | BIOC<br>Dates importantes                                                               |                                      |                                          |   |      | Calendrier complet     |          |                           |         |                |
|                          | 7 prochains jours v Trier par date v Rechercher par type d'activité ou par nom          |                                      |                                          |   |      |                        |          |                           |         |                |
|                          |                                                                                         |                                      |                                          |   |      |                        |          |                           |         |                |
|                          | vendredi 14 juillet 2023                                                                |                                      |                                          |   |      |                        |          |                           |         |                |
|                          | 11:00 Chat nécessite une action · Atelier "Evaluer des étudiants avec E-Campus" copie 1 |                                      |                                          |   |      |                        |          |                           |         |                |
| L                        |                                                                                         |                                      |                                          |   |      |                        |          |                           |         |                |
|                          |                                                                                         |                                      |                                          |   |      |                        |          |                           |         |                |
|                          |                                                                                         |                                      |                                          |   |      |                        |          |                           |         |                |
| Pie                      | l de page                                                                               |                                      |                                          |   |      |                        |          |                           |         |                |
|                          | mentions légale . vie privée . charte utilisation . unicaen . cemu . moodle             |                                      |                                          |   |      |                        |          |                           |         |                |
|                          |                                                                                         | f 🎔 🖻 🎯 in                           |                                          | ? |      |                        |          |                           |         |                |
|                          |                                                                                         |                                      |                                          |   |      |                        |          |                           |         |                |

## Navigation

### Partie gauche

La partie gauche de la barre de navigation contient :

- l'icône: cliquer sur celle-ci permet de revenir au tableau de bord https://ecampus.unicaen.fr/my/,
- le lien Mes cours,
- le lien Administration du site,
- le lien Tous les cours,
- la rubrique **Outils**,
- la rubrique **Assistance**.

#### Partie droite

La partie droite de la barre de navigation permet d'accéder à divers outils.

Les champs signalés par un point d'exclamation doivent être obligatoirement renseignés. Ils le sont par défaut.

Cliquez sur les points d'interrogation dans eCampus pour obtenir des informations complémentaires spécifiques aux champs concernés.

Cliquez sur les points d'interrogation dans eCampus pour obtenir des informations complémentaires spécifiques aux champs concernés.

Cliquez sur les points d'interrogation dans eCampus pour obtenir des informations complémentaires spécifiques aux champs concernés.

## Le tableau de bord de l'étudiant

From: https://webcemu.unicaen.fr/dokuwiki/ - **CEMU** 

Permanent link: https://webcemu.unicaen.fr/dokuwiki/doku.php?id=moodle4:tableau\_bord&rev=1689066200

Last update: 11/07/2023 11:03

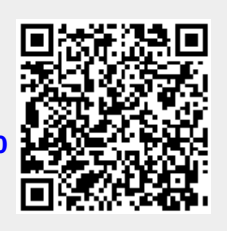